# How To Add/Remove A Person

Created on Apr 6, 2023 by Maria Curtis

This is ONLY available to the Primary contact for the account.

#### 1 Login to your AASC account

VIEW PAGE →

If you need help login in and accessing your Member Compass click on the link below to lean how to login.

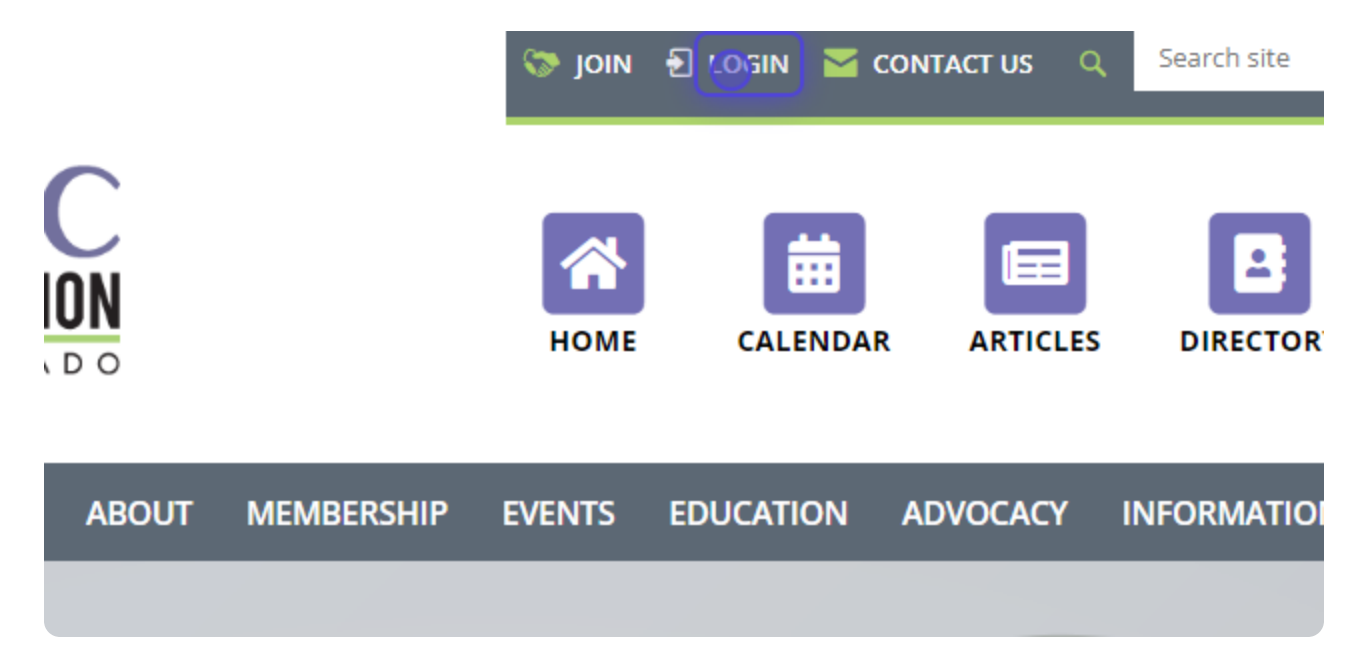

Exported on Apr 12, 2023 - see original on Dubble

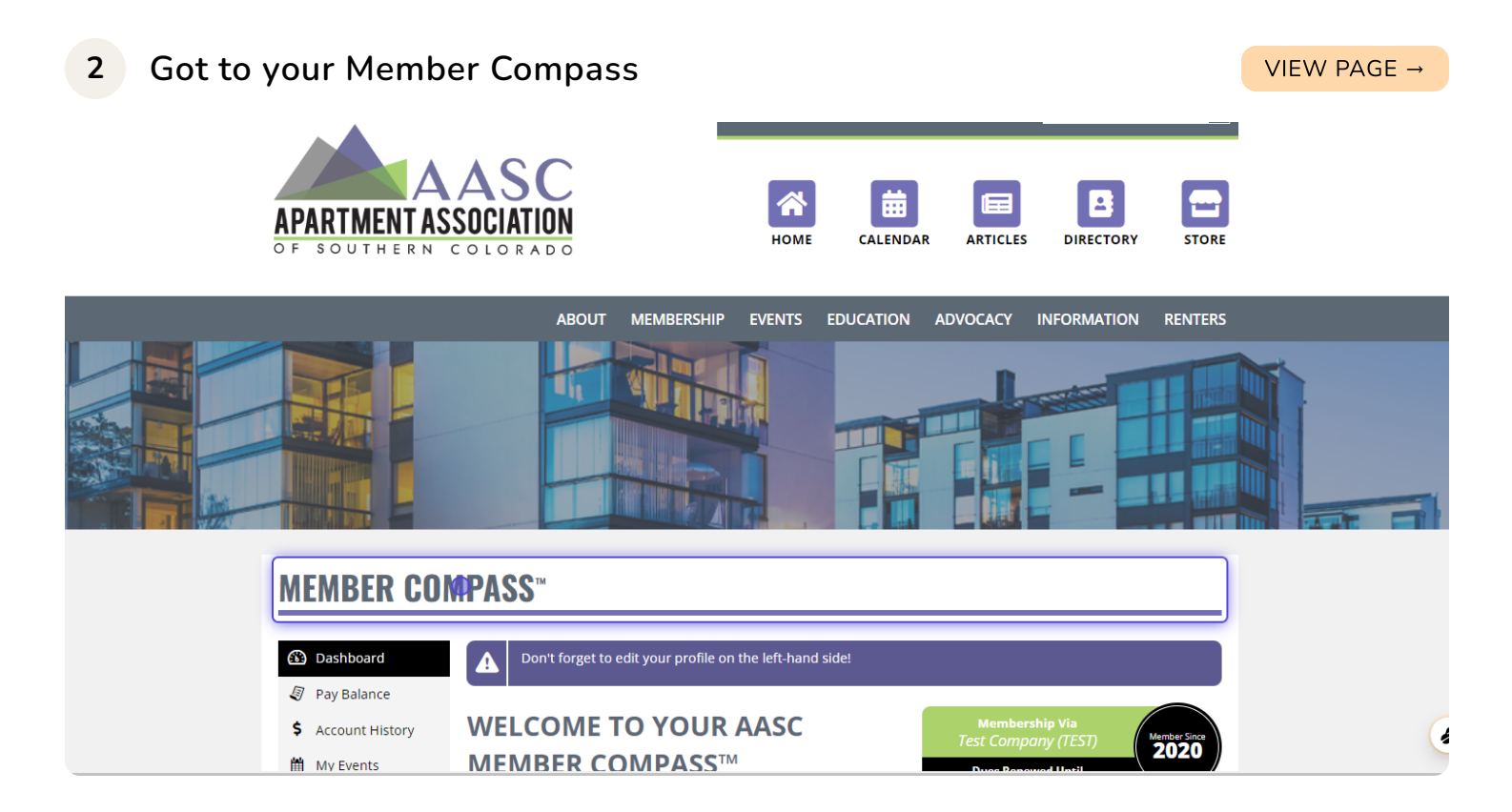

## 3 Go to Member Compass - Apartment Association of Southern Colorado

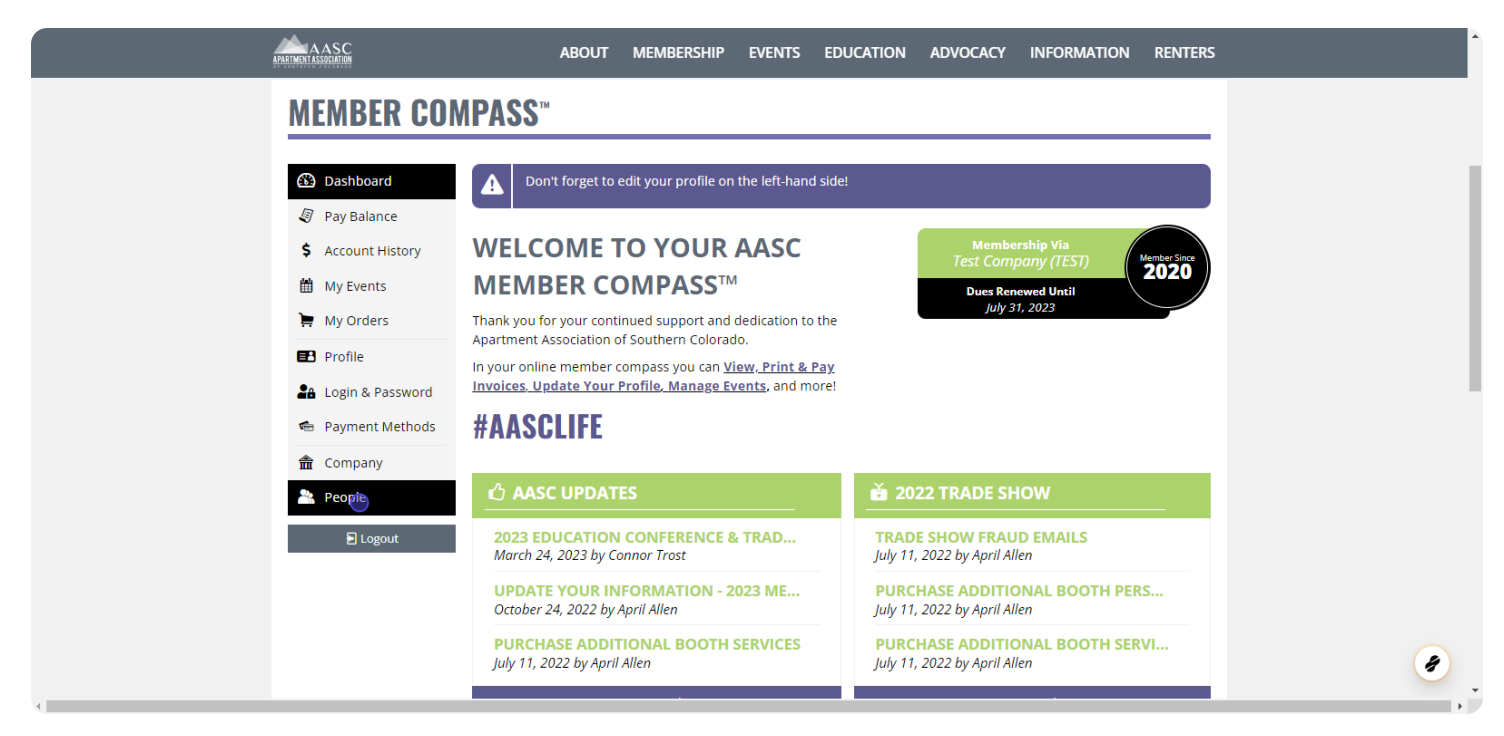

#### 4 Click on People

#### VIEW PAGE →

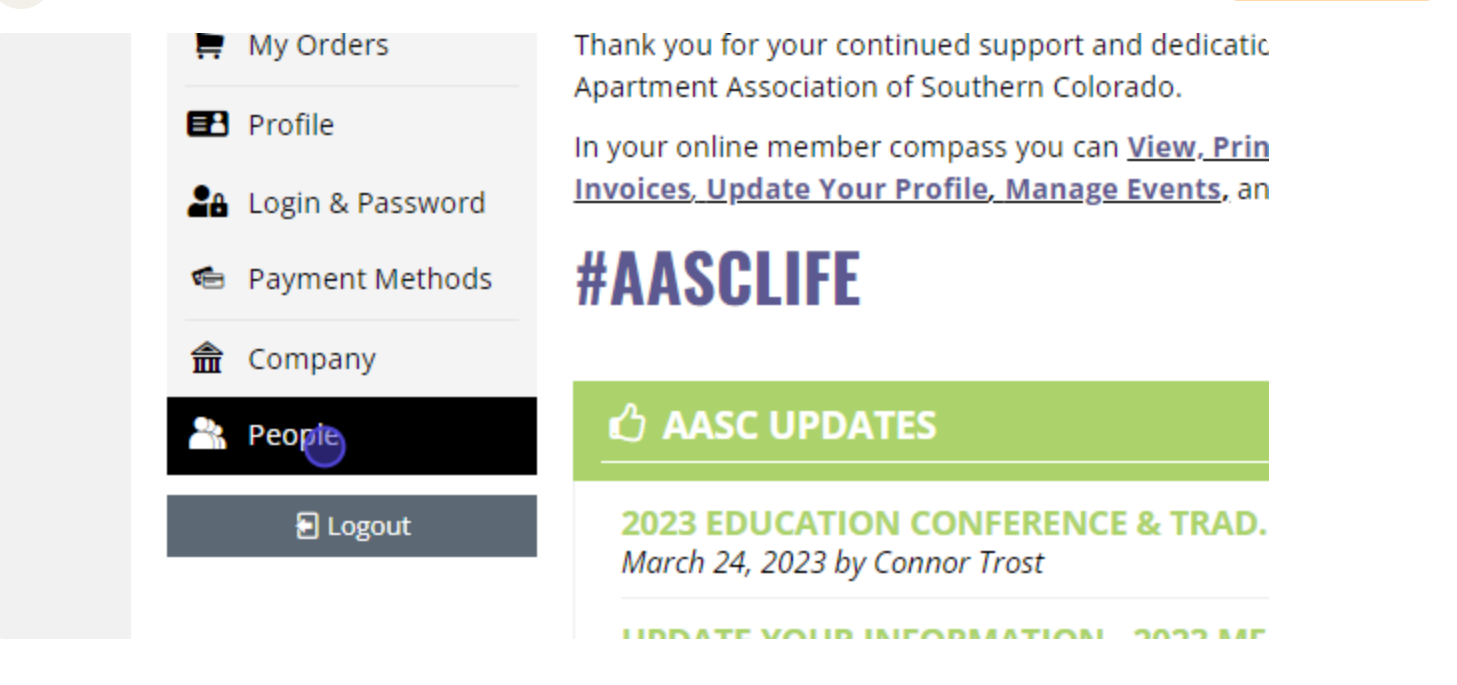

#### 5 Click on Edit Profile

| MEMBER COMP                                        | PASS™        |            |                     |                         |               |                                |
|----------------------------------------------------|--------------|------------|---------------------|-------------------------|---------------|--------------------------------|
| <ul> <li>Dashboard</li> <li>Ray Balance</li> </ul> | Find a perso | in by name |                     |                         |               | + Add Person                   |
| Sy Pay Balance                                     | Name         | Title      | Company             | Email                   | Member Status | Action                         |
| Account History                                    | Your Name    | Owner      | Test Company (TEST) | c                       | Inheriting    | Edit Profile                   |
| My Events                                          |              |            |                     |                         | Inheriting    | Editorofile<br>Give Management |
| Profile                                            |              |            | Test Company (TEST) |                         |               | Access<br>Remove person        |
| Login & Password                                   |              |            |                     |                         |               |                                |
| 🖷 Payment Methods                                  |              |            | < FIRST PI          | REVIOUS 1-2 NEXT LAST > |               |                                |
| â Company                                          |              |            |                     |                         |               |                                |
| 🏝 People                                           |              |            |                     |                         |               |                                |
| E Logout                                           |              |            |                     |                         |               |                                |
|                                                    |              |            |                     |                         |               |                                |
|                                                    | THA          | NK YOU TO  | ) OUR RED POWE      | R PLAYER MEMBERS!       |               |                                |

## 6 Click on ×

VIEW PAGE →

| AASC APARTMENT ASSOCIATION                                                                                                    | ABOUT    | MEMBERSHIP   | EVENTS  | EDUCATION  | ADVOCACY | INFORMATION                                                   | RENTERS |   |
|----------------------------------------------------------------------------------------------------|----------|--------------|---------|------------|----------|---------------------------------------------------------------|---------|---|
| NAA ID DIETARY RESTRICTIONS * Gluten Free × JOB TITLE CREDENTIALS/DESIGNATIONS Separate with semi-colon or tab FACEBOOK URL ELogout |          |              |         |            |          | <ul> <li>✓ Profile data<br/>saved.</li> <li>② Save</li> </ul> |         |   |
|                                                                                                    | THANK YO | U TO OUR RED | POWER F | PLAYER MEM | BERS!    | dable & Pro                                                   | 100 -   | Ø |

## 7 Click on Give Management Access

VIEW PAGE  $\rightarrow$ 

|           | Email                     | Member Status | Action                                                      |
|-----------|---------------------------|---------------|-------------------------------------------------------------|
| ıy (TEST) | aaschq.test@gmail.com     | Inheriting    | Edit Profile                                                |
| ıy (TEST) | a.m.allen2010@hotmail.com | Inheriting    | Edit Profile<br>Give Mana en ent<br>Access<br>Remove person |
|           |                           |               |                                                             |

FIRST PREVIOUS 1-2 NEXT LAST >

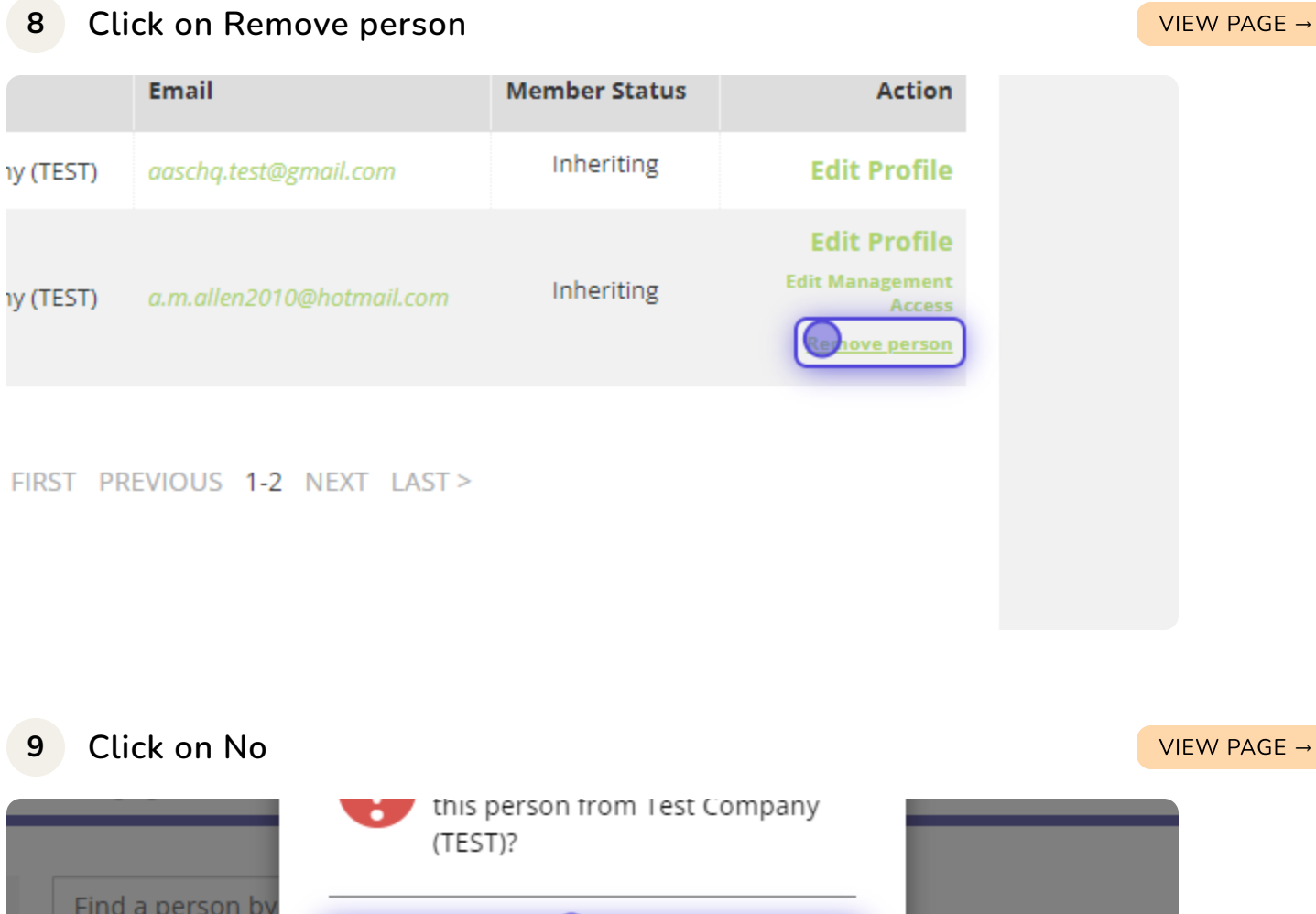

| Find a perso | Tit   | No                  | Yes                   | Member |
|--------------|-------|---------------------|-----------------------|--------|
| Your Name    | Owner | Test Company (TEST) | aaschq.test@gmail.com | Inher  |
| April Allen  |       | Test Company (TEST) |                       | Inher  |

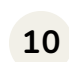

# Click on Are you sure you want to remove this person from Test Company (TEST)?

VIEW PAGE →

|            | AASC                                                 | J            | ABOUT  | MEMBERSHIP EVENT                                      | 'S EDUCATION ADV             | OCACY INFORM  | ATION RENTERS                             |       |
|------------|------------------------------------------------------|--------------|--------|-------------------------------------------------------|------------------------------|---------------|-------------------------------------------|-------|
|            | MEMBER COM                                           | PASS™        |        | Are you sure you wa<br>this person from Te<br>(TEST)? | ant to remove<br>st Company  |               |                                           |       |
|            | Dashboard                                            | Find a perso | on by  | Ne                                                    | Ver                          |               | + Add Person                              |       |
|            | Pay Balance                                          | Name         | Tit    | NO                                                    | Tes                          | Member Status | Action                                    |       |
|            | \$ Account History                                   | Your Name    | Owner  | Test Company (TEST)                                   | aaschq.test@gmail.com        | Inheriting    | Edit Profile                              |       |
|            | My Events                                            | April Allen  |        | Test Company (TEST)                                   |                              | Inheriting    | Edit Profile<br>Edit Management<br>Access |       |
| EB Profile |                                                      |              |        |                                                       |                              | Remove person |                                           |       |
|            | Login & Password                                     |              |        |                                                       | REVIOUS <b>1-2</b> NEXT LAST |               |                                           |       |
|            | <ul> <li>Payment Methods</li> <li>Company</li> </ul> |              |        |                                                       |                              |               |                                           |       |
|            | 🏝 People                                             |              |        |                                                       |                              |               |                                           |       |
|            | 🖻 Logout                                             |              |        |                                                       |                              |               |                                           |       |
|            |                                                      |              |        |                                                       |                              |               |                                           |       |
|            |                                                      | THA          | ANK YO | DU TO OUR RED POWE                                    | R PLAYER MEMBERS             | !             |                                           | <br>4 |

#### 11 Click on No

|         |               |       | this person from Test<br>(TEST)? | t Company                 |
|---------|---------------|-------|----------------------------------|---------------------------|
| rd      | Find a persor | by    |                                  |                           |
| ice     | Name          | Tit   |                                  | Yes                       |
| History | Your Name     | Owner | Test Company (TEST)              | aaschq.test@gmail.com     |
| S       |               |       |                                  |                           |
| S       | April Allen   |       | Test Company (TEST)              | a.m.allen2010@hotmail.com |
| assword |               |       |                                  |                           |

### 12 Click on Add Person

#### VIEW PAGE →

| + Amerson |  |
|-----------|--|
|-----------|--|

|           | Email                     | Member Status | Action                                                     |
|-----------|---------------------------|---------------|------------------------------------------------------------|
| ny (TEST) | aaschq.test@gmail.com     | Inheriting    | Edit Profile                                               |
| וא (TEST) | a.m.allen2010@hotmail.com | Inheriting    | Edit Profile<br>Edit Management<br>Access<br>Remove person |

#### 13 Click on ×

| AASC                                                                                                    | ABOUT   | MEMBERSHIP   |         | EDUCATION   | ADVOCACY | INFORMATION |  |   |
|----------------------------------------------------------------------------------------------------|---------|--------------|---------|-------------|----------|-------------|--|---|
| INTERNAL NOTES NAA ID DIETARY RESTRICTIONS * -Select an Option- JOB TITLE CREDENTIALS/DESIGNATIONS Separate with semi-colon or tab |         |              |         |             |          | 🕅 Save      |  |   |
|                                                                                                    |         |              |         |             |          |             |  |   |
|                                                                                                    |         |              |         |             |          |             |  |   |
| Т                                                                                                    | HANK YO | U TO OUR RED | POWER I | PLAYER MEMI | BERS!    | dable & Pro |  | 8 |

#### 14 Click on Company (ONLY FOR ACCOUNT PRIMARIES)

VIEW PAGE →

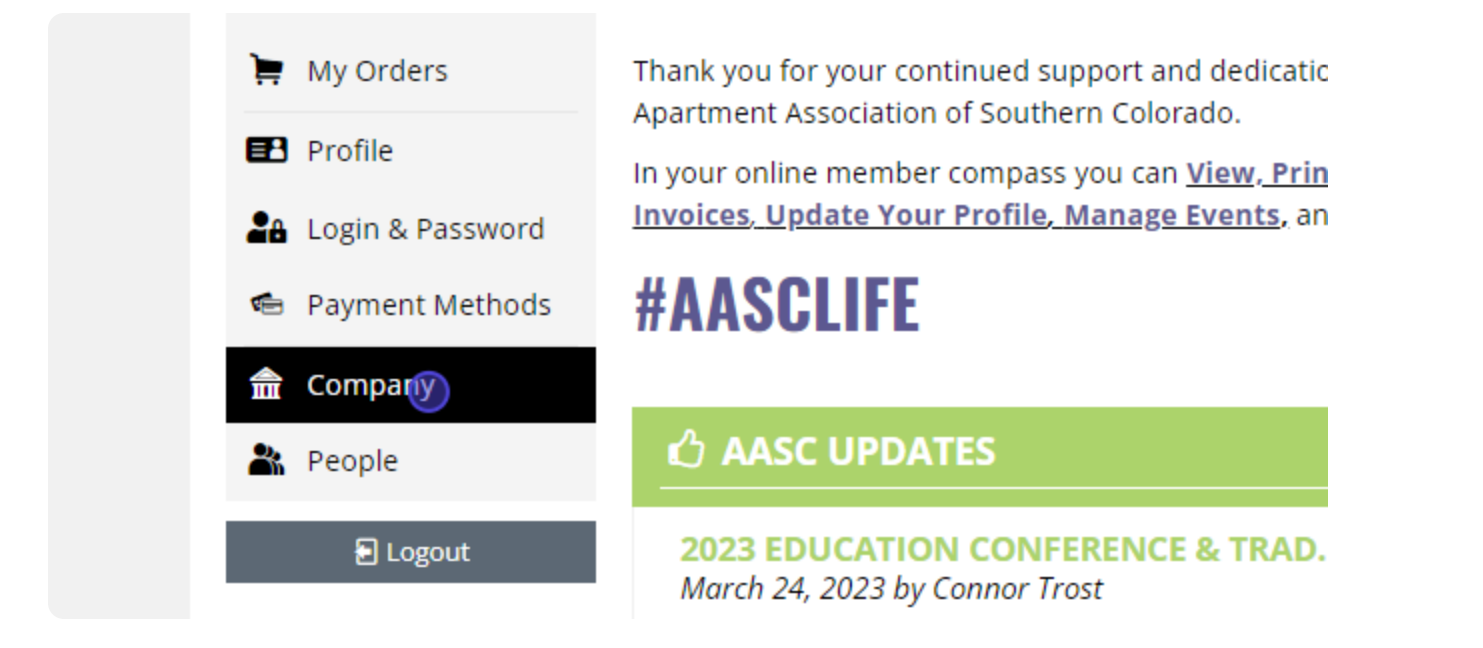

#### 15 Company (ONLY FOR ACCOUNT PRIMARIES)

VIEW PAGE →

In **Company**, you can update your Companies contact information, add logo's, and social media handles.

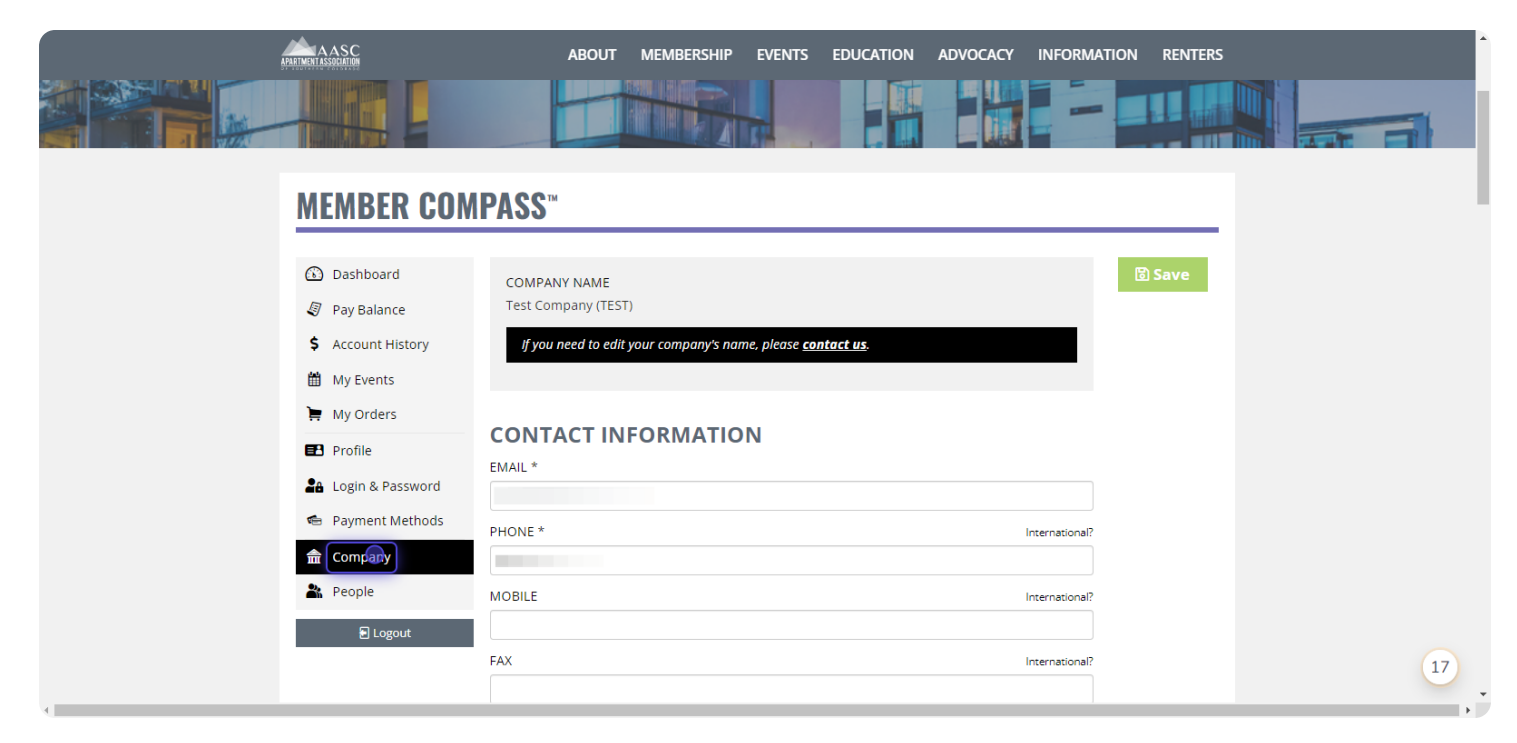

### **16** You can edit your Companies CONTACT INFORMATION

#### VIEW PAGE →

Here you can edit/add Company email Company phone number Company mobile number Company fax Company website

|                     | ABOUT MEMBERSHIP EVENTS EDUCATION ADVOCACY INFORMATION REL          | ENTERS |
|---------------------|---------------------------------------------------------------------|--------|
| MEMBER COM          | <b>NPASS</b> <sup>™</sup>                                           |        |
|                     |                                                                     | _      |
| 🕥 Dashboard         | COMPANY NAME                                                        | ve     |
| Pay Balance         | Test Company (TEST)                                                 |        |
| \$ Account History  | If you need to edit your company's name, please <u>contact us</u> . |        |
| 🛗 My Events         |                                                                     |        |
| ) My Orders         |                                                                     |        |
| Profile             |                                                                     |        |
| Sa Login & Password | EMAIL *                                                             |        |
| Raymant Methods     | 6                                                                   |        |
|                     | PHONE * International?                                              |        |
| 📅 Company           |                                                                     |        |
| Reople              | MOBILE International?                                               |        |
| E Logout            |                                                                     |        |
|                     | FAX International?                                                  |        |
|                     |                                                                     |        |
|                     | WEBSITE                                                             |        |
|                     | http://                                                             |        |
|                     | BILLING ADDRESS *                                                   | _      |

## 17 You can edit your BILLING ADDRESS

VIEW PAGE →

#### Edit your Billing Address

| AASC      | ABOUT          | MEMBERSHIP            | EVENTS | EDUCATION | ADVOCACY  | INFORMATION    | RENTERS |
|-----------|----------------|-----------------------|--------|-----------|-----------|----------------|---------|
| â Company | (719)254-9195  |                       |        |           |           |                |         |
| 🎥 People  | MOBILE         |                       |        |           |           | International? |         |
| E Logout  |                |                       |        |           |           |                |         |
|           | FAX            |                       |        |           |           | International? |         |
|           |                |                       |        |           |           |                |         |
|           | WEBSITE        |                       |        |           |           |                |         |
|           |                |                       |        |           |           | *              |         |
|           | Address Line 1 |                       |        |           |           | <b>*</b>       |         |
|           |                |                       |        |           |           |                |         |
|           | Address Line 2 |                       |        |           |           |                |         |
|           | Address Line 2 |                       |        |           |           |                |         |
|           | City           | State/P               | ovince | Po        | stal Code |                |         |
|           |                | Corry Dillion Address |        |           |           | *              |         |
|           | Address Line 1 | Copy billing Address  |        |           |           | ¥              |         |
|           |                |                       |        |           |           |                |         |
|           | Address Line 2 |                       |        |           |           |                |         |
|           | Address Line 2 |                       |        |           |           |                |         |

## 18 You can edit your SHIPPING ADDRESS

VIEW PAGE →

Edit shipping addres or click Copy Billing Address

| AASC     | ABOUT                                            | MEMBERSHIP EVENTS    | EDUCATION ADVOCACY | INFORMATION    | RENTERS |   |
|----------|--------------------------------------------------|----------------------|--------------------|----------------|---------|---|
| E Logout |                                                  |                      |                    |                |         |   |
|          | FAX                                              |                      |                    | International? |         |   |
|          |                                                  |                      |                    |                |         |   |
|          | WEBSITE                                          |                      |                    |                |         |   |
|          | http://                                          |                      |                    |                |         |   |
|          | BILLING ADDRESS *                                |                      |                    | \$             |         |   |
|          | Address Line 1                                   |                      |                    |                |         |   |
|          |                                                  |                      |                    |                |         |   |
|          | Address Line 2                                   |                      |                    |                |         |   |
|          | Address Line 2                                   |                      |                    |                |         |   |
|          | City                                             | State/Province       | Postal Code        |                |         |   |
|          |                                                  |                      |                    |                |         |   |
|          | SHIPPING ADDRESS *                               | Copy Billing Address |                    | \$             |         |   |
|          | Address Line 1                                   |                      |                    |                |         |   |
|          |                                                  |                      |                    |                |         |   |
|          | Address Line 2                                   |                      |                    |                |         |   |
|          | Address Line 2                                   |                      |                    |                |         |   |
|          | City                                             | State/Province       | Postal Code        |                |         |   |
|          |                                                  |                      |                    |                |         |   |
|          | COUNTY/PARISH<br>Separate with semi-colon or tal | ь                    |                    |                |         | 8 |

## **19** You can edit your INTERNAL NOTES

#### VIEW PAGE →

| Here you can edit/add               |
|-------------------------------------|
| NAA ID                              |
| What area of Colorado do you serve? |
| Areas of Expertise                  |
| Number of Employees                 |
| Referred by                         |

How did you hear about us?

| City                                             | State/Province          | Postal Code |
|--------------------------------------------------|-------------------------|-------------|
| Colorado Springs                                 | Colorado                | 80907       |
| COUNTY/PARISH<br>Separate with semi-colon or tab |                         |             |
| Select a county/parish from the                  | e list or add a new one |             |
|                                                  |                         |             |
| INTERMAL NO                                      | TES                     |             |
|                                                  |                         |             |

#### WHAT AREAS OF COLORADO DO YOU SERVICE? \*

--Select an Option--

#### 20 You can edit your MARKETING information

VIEW PAGE →

Here you can edit/add Facebook URL LinkedIn URL Instagram Handle Twitter Handle Company Logo Organization Overview

HOW DID YOU HEAR ABOUT US? \*

--Select an Option--

PLEASE SPECIFY BELOW: \*

If a current member referred you or you selected the Other option, please explain below. If no further explanation is required, please indicate N/A below.

# MARKETING

FACEBOOK URL

LINKEDIN URL

#### 21 You can add SPECIAL OFFERS

VIEW PAGE →

Here you can edit/add any special offers your company might be offering.

| 300x300<br>Upload File |  |
|------------------------|--|
| ORGANIZATION OVERVIEW  |  |
|                        |  |
|                        |  |
|                        |  |
| SPECIAL OFFER          |  |
| SPECIAL OFFER TITLE    |  |
|                        |  |
| SPECIAL OFFER DETAILS  |  |
|                        |  |

#### 22 You can edit your DIRECTORY GALLERY images

VIEW PAGE →

SPECIAL OFFER DETAILS

## DIRECTORY GALLERY

Gallery Items Drag & drop to change the order of your gallery items

+ Add Photo/Video

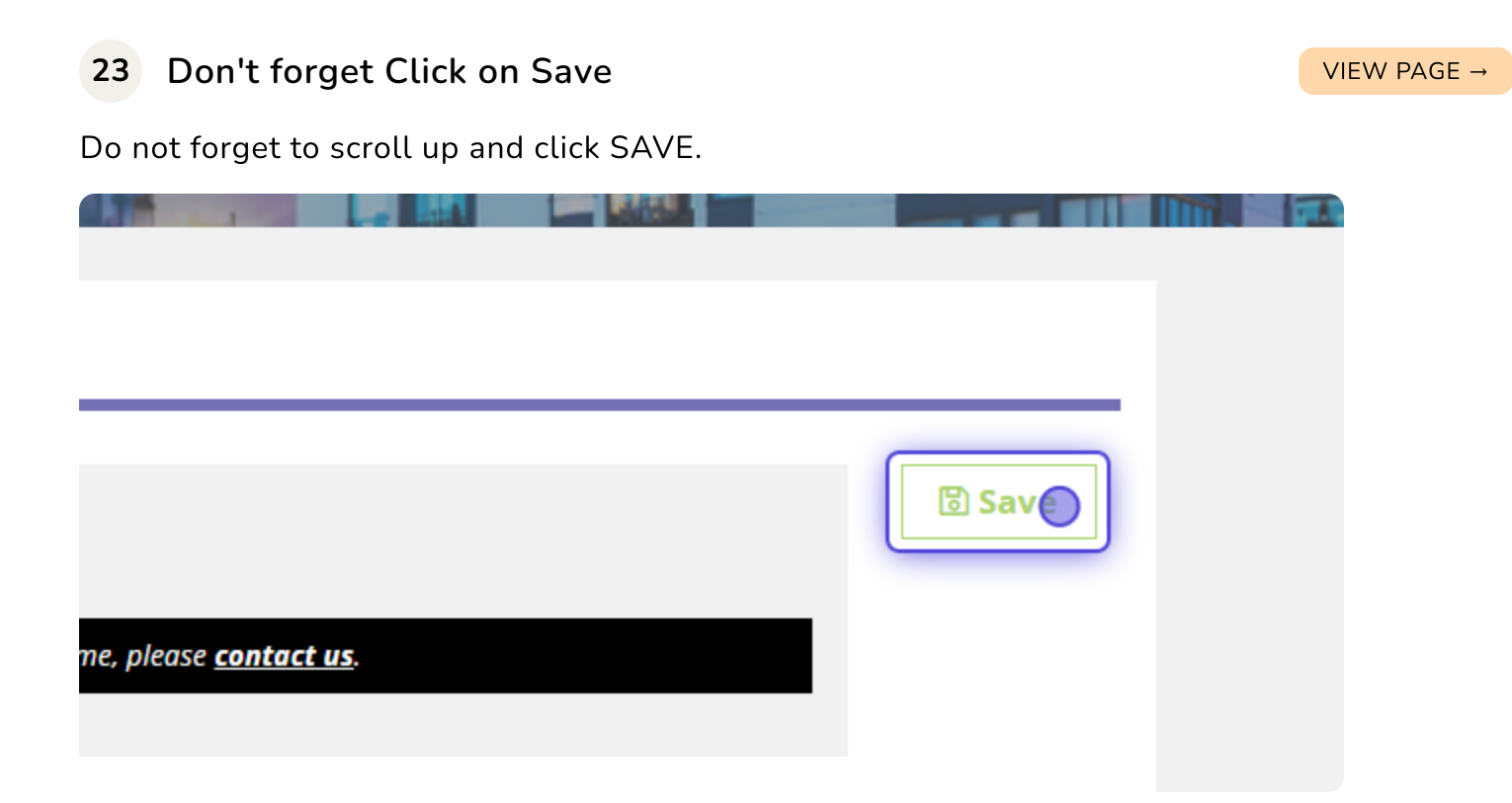